# **Updated Work Pattern Template**

#### PATTERN HOURS TAB 1

The new format is clear and concise with the weeks running top to bottom and the daily hours from left to right as shown below.

|                      | В                                                | C          | D              | E                                                     | F                            | G                                         | H                      | 1   | J        | К    |
|----------------------|--------------------------------------------------|------------|----------------|-------------------------------------------------------|------------------------------|-------------------------------------------|------------------------|-----|----------|------|
| Name                 | (                                                |            |                | -Wk-                                                  | *created based on the input  |                                           |                        |     |          |      |
| Weeks                | 5                                                | S          | enter numb     | Managara and Anna an an an an an an an an an an an an |                              |                                           |                        |     |          |      |
| Contra<br>(as show o | acted Hrs                                        |            | 00:00          | Contracted hrs<br>in Hrs & Mins                       |                              |                                           |                        |     |          |      |
| Calcul               | ated Ave Weekly Hrs                              |            | *calculated    | based on the                                          | input                        |                                           |                        |     |          |      |
| Week                 | numbers are automatically<br>dded based on above | Times to b | e entered as H | lours and Minut<br>format                             | ed in <mark>this</mark> time | Calculated based on<br>daily hrs entered. | Based on hr<br>entered |     |          |      |
|                      | Week                                             | Mon        | Tue            | Wed                                                   | Thu                          | P.4                                       | Sat                    | Sun | Wkiv Hrs | Week |
|                      | 1 -                                              |            |                |                                                       |                              |                                           |                        |     | 0:00     | 0:0  |
|                      |                                                  |            | 1              | i i                                                   |                              |                                           |                        |     |          |      |
|                      |                                                  |            |                |                                                       |                              |                                           |                        |     |          |      |
|                      |                                                  |            | 1              |                                                       |                              |                                           |                        |     |          |      |
|                      |                                                  |            | _              |                                                       |                              |                                           |                        |     |          |      |
|                      |                                                  |            | -              | -                                                     |                              |                                           |                        | _   |          |      |
|                      |                                                  |            |                |                                                       |                              |                                           |                        | -   |          |      |
|                      |                                                  |            | +              |                                                       |                              |                                           |                        |     |          |      |
|                      | <u></u>                                          |            | -              |                                                       |                              |                                           |                        | -   |          |      |
|                      |                                                  | -          | -              | -                                                     |                              | -                                         |                        | -   |          |      |
|                      |                                                  |            | 1 C            | 1                                                     |                              | 1                                         |                        |     |          |      |

Please note only the grey cells can be updated. All other cells are locked to preserve built in formulas and calculations.

## **Completing the form**

- 1. Enter the number of weeks in the pattern in the grey cell next to "Weeks"
- 2. Enter the employee's Contracted hour for the position relevant to the work pattern in the grey cell next to "Contracted Hrs" this is entered as it is displayed in iTrent, i.e. as a decimal 7 and a half hours would be 7.5
- 3. The hours for each week and day in the pattern are then entered in the rows and columns below.

Please note that the hours in these cells are recorded as hours and minutes - 7 and a half hours would be 07:30. A warning message is displayed if this format is not used.

#### SHIFT TIMES TAB 2

## **Completing the form**

|     |    |    |     |            |        |        |            |        |          |            |        |          |            |        |          | Deduct<br>meal break |               |             |        |
|-----|----|----|-----|------------|--------|--------|------------|--------|----------|------------|--------|----------|------------|--------|----------|----------------------|---------------|-------------|--------|
| Wee | ĸ  |    |     | Start time | Finish | Period | Start time | Finish | Period 2 | Start time | Finish | Period 3 | Start time | Finish | Period 4 | if not               | meal break    | Total shift | Weekly |
| no  | Da | ay | Day | 1          | time 1 | 1 Hrs  | 2          | time 2 | Hrs      | 3          | time 3 | Hrs      | 4          | time 4 | Hrs      | recorded             | length (H:MM) | hours       | Hrs    |
| 1   | 1  | 1  | Mon |            |        | 00:00  |            |        | 00:00    |            |        | 00:00    |            |        | 00:00    |                      |               | 00:00       | 00:00  |
| 1   | 2  | 2  | Tue |            |        | 00:00  |            |        | 00:00    |            |        | 00:00    |            |        | 00:00    |                      |               | 00:00       |        |
| 1   | 3  | 3  | Wed |            |        | 00:00  |            |        | 00:00    |            |        | 00:00    |            |        | 00:00    |                      |               | 00:00       |        |
| 1   | 4  | 4  | Thu |            |        | 00:00  |            |        | 00:00    |            |        | 00:00    |            |        | 00:00    |                      |               | 00:00       |        |
| 1   | 5  | 5  | Fri |            |        | 00:00  |            |        | 00:00    |            |        | 00:00    |            |        | 00:00    |                      |               | 00:00       |        |
| 1   | 6  | 6  | Sat |            |        | 00:00  |            |        | 00:00    |            |        | 00:00    |            |        | 00:00    |                      |               | 00:00       |        |
| 1   | 7  | 7  | Sun |            |        | 00:00  |            |        | 00:00    |            |        | 00:00    |            |        | 00:00    |                      |               | 00:00       |        |

Please note only the grey cells can be updated. All other cells are locked to preserve built in formulas and calculations.

- 1. Week no should auto populate as well as Day (numerical) and Day (alphabetical)
- 2. If employee has a split work pattern i.e. works morning then has a 3 hours break please complete their start times and end times accordingly. It can be split into 4 fields or just against 2.
- 3. Please note that the hours in these cells are recorded as hours and minutes 7 and a half hours would be 07:30. A warning message is displayed if this format is not used.
- 4. Deduct Meal breaks if not recorded: Select Yes or No from drop down menu
- 5. Meal break length H:MM if employee's meal break is to be deducted confirm time for break i.e. 00:30 or 00:60
- 6. Total shift hours and weekly hours will auto populate based on the data you have keyed.

Once complete please save as normal.